# NA403 Home Monitoring Gateway

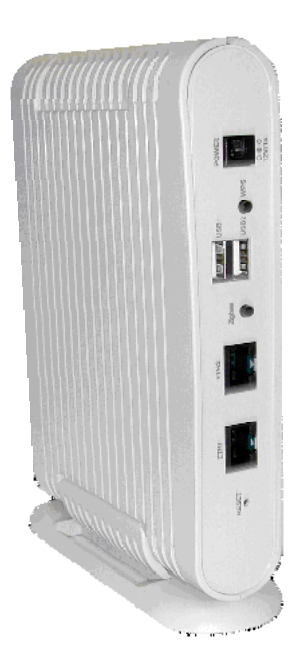

# **User Guide**

# **Table of Contents**

| CHAPTER 1 INTRODUCTION         | 1  |
|--------------------------------|----|
| Package Contents               | 1  |
| Features                       | 1  |
| LEDs                           | 2  |
| CHAPTER 2 INITIAL INSTALLATION | 4  |
| Requirements                   | 4  |
| Procedure                      | 4  |
| CHAPTER 3 BOARD DESCRIPTION    | 6  |
| Overview                       | 6  |
| Components and connectors      | 6  |
| Router/AP configuration        | 9  |
| Regulatory Approvals           | 10 |

Copyright © 2010. All Rights Reserved.

Document Version: 1.0

All trademarks and trade names are the properties of their respective owners.

# Chapter 1 Introduction

1

This Chapter provides an overview of the Home Monitoring Gateway's features and capabilities.

Congratulations on the purchase of your new Home Monitoring Gateway. The Home Monitoring Gateway is a consumer electronic device, which is used for home monitoring and security.

### Package Contents

The following items should be included:

- The Home Monitoring Gateway Unit
- Power Adapter
- A Stand

If any of the above items are damaged or missing, please contact your dealer immediately.

### **Features**

- BCM5354 processor with16MB Flash and 32MB SDRAM
- Two Ethernet ports with RJ45 connectors.
- Front Panel LEDs
- Zigbee Transceiver
- Two USB 2.0 ports
- WPS button
- Reset button
- Power In connector
- Internal antenna for WiFi and Zigbee

# LEDs

# Front-mounted LEDs

The Home Monitoring Gateway has 8 LEDs.

| ETH2 Zigbee USB2 |
|------------------|
|------------------|

| POWER                | • <b>On</b> (Green)- Power On                                                                   |
|----------------------|-------------------------------------------------------------------------------------------------|
|                      | • <b>Off</b> - Power Off                                                                        |
|                      | • <b>On</b> (Amber) - POST (power on self test) failure or device malfunction                   |
| ETH (1~2)<br>(Green) | • <b>On</b> (Green)- LAN connection established.                                                |
|                      | • <b>Off</b> - No active connection on the corresponding LAN port.                              |
|                      | • <b>Flashing</b> - Data is being transmitted or received via the corresponding LAN (hub) port. |
| WiFi                 | • <b>On</b> - Wireless connection available                                                     |
|                      | • <b>Off</b> - No Wireless connection available.                                                |
|                      | • <b>Flashing</b> - Data is being transmitted or received via the Wireless connection.          |
| Zigbee               | • <b>On</b> - Zigbee function enabled.                                                          |
|                      | • <b>Off</b> - Zigbee function disabled.                                                        |
| USB (1~2)            | • <b>On</b> (Green)- USB connection established.                                                |
|                      | • <b>Off</b> - No active connection on the corresponding USB port.                              |
|                      | • <b>Flashing</b> - Data is being transmitted or received via the corresponding USB port.       |
| Service              | • <b>On</b> (Green)- Control Point has made a successful activation to the Portal Server.       |
|                      | • <b>Off</b> - No active connection to the Portal Server.                                       |
|                      | • <b>Flashing</b> - Attempting to establish a connection to the Portal Server.                  |

# **Rear Panel**

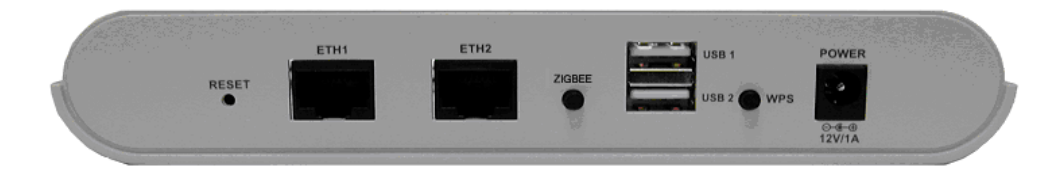

| Dagat              | This hutton has two (2) functions.                                                                                                    |
|--------------------|----------------------------------------------------------------------------------------------------|
| Keset              | This button has two (2) functions:                                                                                                    |
|                    | • <b>Reboot</b> . When pressed and released, the Home Monitoring Gateway will reboot (restart).                                                                          |
|                    | • <b>Clear All Data</b> . This button can also be used to clear ALL data and restore ALL settings to the factory default values.                                         |
|                    | To Clear All Data and restore the factory default values:                                                                                                    |
|                    | 1. Power On.                                                                                                    |
|                    | 2. Keep holding the Reset Button down for 8 seconds.                                                                                                    |
|                    | Release the Reset Button. The Home Monitoring Gateway is now using<br>the factory default values.                                                                        |
| ETH (1~2) Port     | Use standard LAN cables (RJ45 connectors) to connect your PCs to these ports.                                                                                            |
| ZIGBEE But-<br>ton | Click this button to enable the Zigbee function.                                                                                                    |
| USB (1~2) Port     | The two connectors are USB hosts with support for mass storage devices.                                                                                                  |
| WPS button         | Push the WPS button on the device and on your other wireless device to perform WPS function that easily creates an encryption-secured wireless connection automatically. |
| Power Port         | Connect the supplied power adapter here.                                                                                                    |

# Chapter 2 Initial Installation

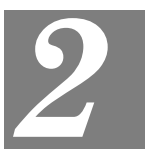

This Chapter covers the software installation of the Home Monitoring Gateway.

## Requirements

• Network cables. Use standard 10/100BaseT network (UTP) cables with RJ45 connectors.

### Procedure

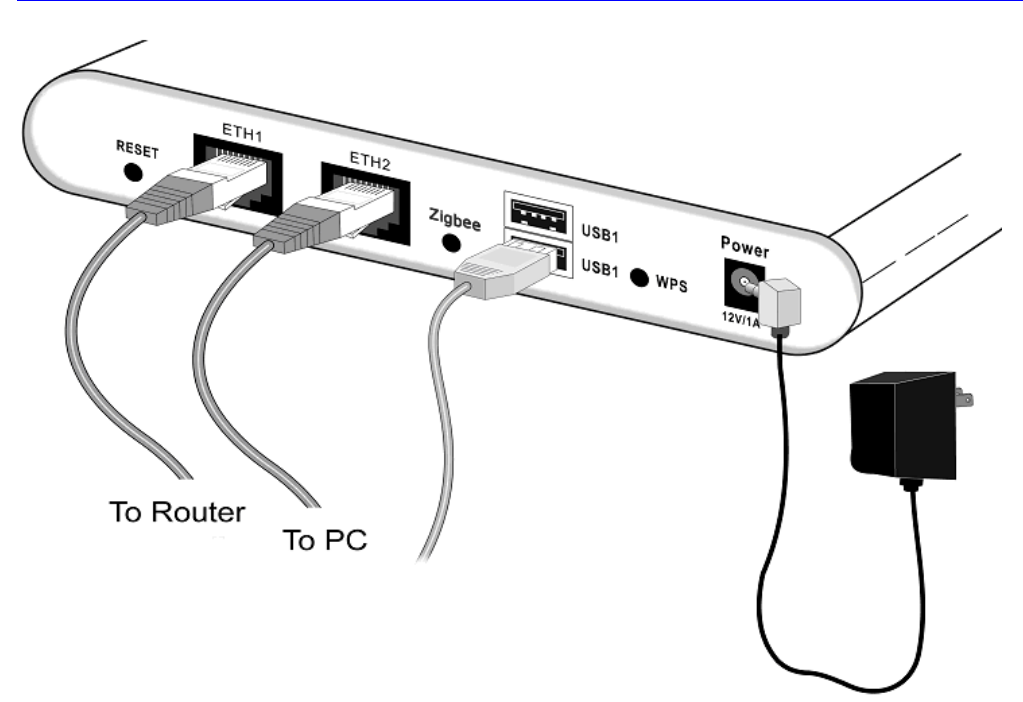

#### 1. Choose an Installation Site

Select a suitable place to install the Home Monitoring Gateway.

#### 2. Connect LAN Cables

Use standard LAN cables to connect devices to the Ethernet ports on the Home Monitoring Gateway.

#### 4. Power Up

Connect the supplied power adapter to the Home Monitoring Gateway. Use only the power adapter provided. Using a different one may cause hardware damage.

#### 5. Check the LEDs

• The *POWER* LED should be ON.

• The ETH LED should be ON (provided the PC is also ON.)

# Chapter 3 Board Description

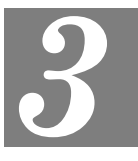

This Chapter provides board description for the Home Monitoring Gateway.

## **Overview**

NA403 is a home gateway/automation, monitoring platform based on the Broadcom chip BCM5354. Below is an image of the board showing different connection and interfaces.

### **Components and connectors**

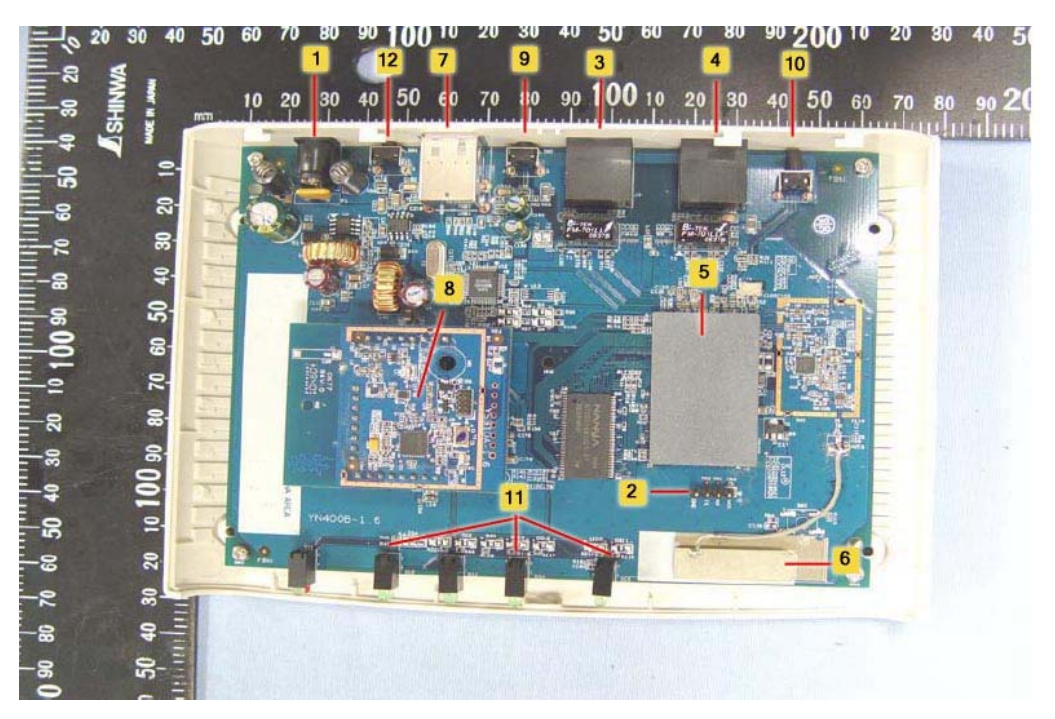

- 1. **Power connector** The power jack connects to DC12V 1A power source.
- Console connector The RS232 connector is used for debugging purpose. Note interface voltage level is CMOS (3.3V), a logic level converter such as MAX232 will be required. Baud rate: 115200
  Data bits: 8
  Stop bits: 1
  Parity bit: none
  Flow control: none
- 3. **RJ-45** (1) connector This is the LAN port connector with DHCP server function.
  - 4. **RJ-45 (2) connector** This is the WAN port connector.
  - 5. Heat Sink and CPU These are the Heat Sink and CPU.

- 6. WLAN antenna This is he antenna for wireless LAN.
- 7. **USB connector -** The two connectors are USB hosts with support for mass storage devices.

Currently, there is no auto detection for plugged in devices; the devices will need to be manually mounted.

- 8. **Zigbee module -** this is a Zigbee static controller which can monitor/control other Zigbee based devices/sensors.
- 9. **Push button 1 -** this push button's state is accessible via GPIO pin 4. If depressed before system power on (or software reboot), system enters download mode. This mode is used by SerComm during mass production, if board is accidentally booted into this mode, power off than power back on.
- 10. **Push button 2** This push button's state is accessible via GPIO pin 6. If depressed before system power on (or software reboot), then release during boot up sequence, the LAN, WAN and wireless LAN settings are restored to default value. However, GPIO pin 6 is also tied to RESET pin of the Zigbee module. Hence, if push button 2 is depressed during normal operation, Zigbee functionality may behave unpredictably.
- 11. **Programmable LED -** These are seven single coloured and one bi-coloured LED controllable by firmware.
- 12. WPS push button This button is used for WPS function.

Below is a close up of the console port. The pin definitions are:

- Pin 1 Vcc
- Pin 2 Receive
- Pin 3 Transmit
- Pin 4 Ground

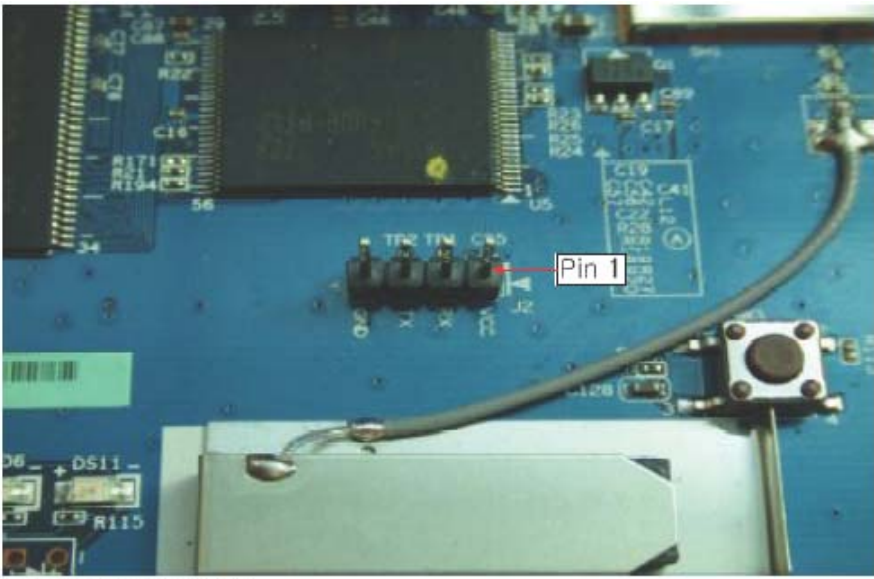

Console port connector

### Console port connection guide

For platform debugging, please locate the console cable accompanied with the development kit.

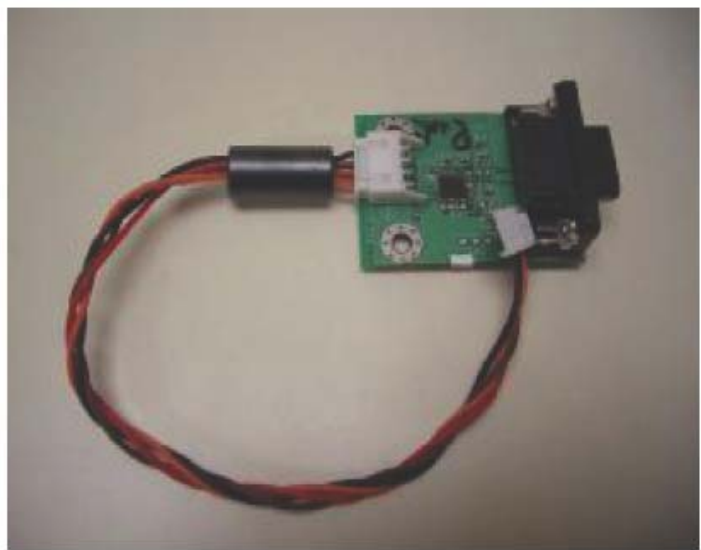

Platform debugging cable

# **Router/AP configuration**

To configure the gateway settings for the NA403, the user simply connects the host to the LAN port. Then using Internet Explorer connect to the URL <u>http://192.168.1.1</u>

The default user name and password is:

User name: (blank) Password: admin

The image below shows the configuration page once the user has entered the correct username and password.

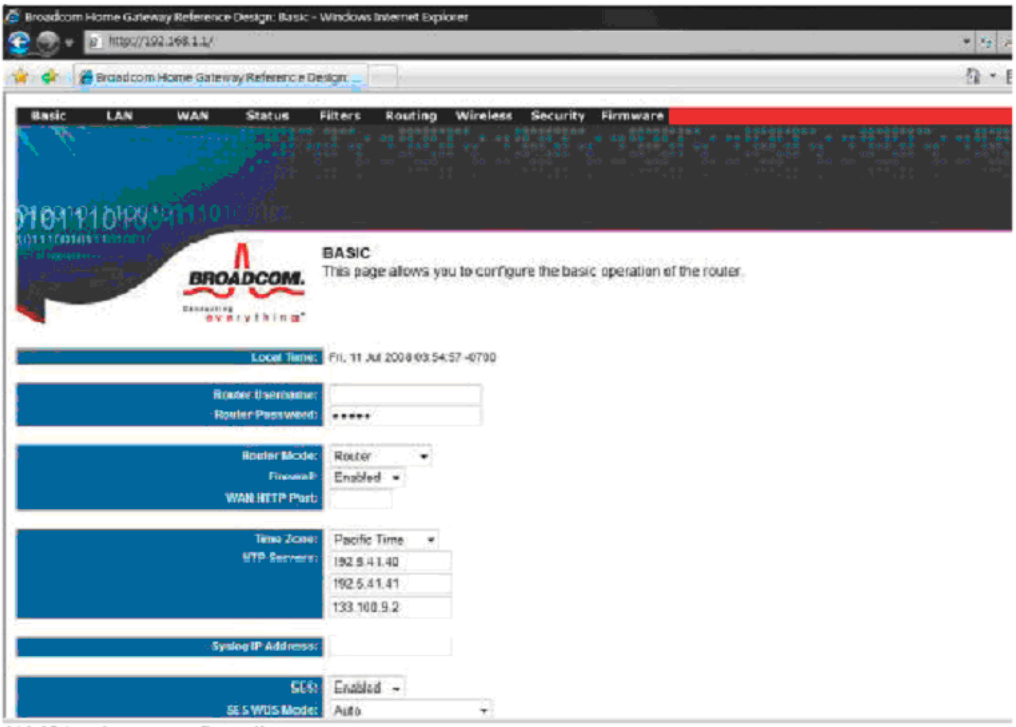

NA403 gateway configuration page

## **Regulatory Approvals**

#### **FCC Statement**

This equipment has been tested and found to comply with the limits for a Class B digital device, pursuant to part 15 of the FCC rules. These limits are designed to provide reasonable protection against harmful interference in a residential installation. This equipment generates, uses and can radiate radio frequency energy and, if not installed and used in accordance with the instructions, may cause harmful interference to radio communications. However, there is no guarantee that interference will not occur in a particular installation. If this equipment does cause harmful interference to radio or television reception, which can be determined by turning the equipment off and on, the user is encouraged to try to correct the interference ence by one or more of the following measures:

-Reorient or relocate the receiving antenna.

-Increase the separation between the equipment and receiver.

-Connect the equipment into an outlet on a circuit different from that to which the receiver is connected. -Consult the dealer or an experienced radio/TV technician for help.

You are cautioned that changes or modifications not expressly approved by the party responsible for compliance could void your authority to operate the equipment.

#### **FCC Radiation Exposure Statement**

FCC RF Radiation Exposure Statement:

- 1. This Transmitter must not be co-located or operating in conjunction with any other antenna or transmitter.
- 2. This equipment complies with FCC RF radiation exposure limits set forth for an uncontrolled environment. This equipment should be installed and operated with a minimum distance of 20 centimeters between the radiator and your body.

#### **CE Approvals**

The Home Monitoring Gateway and the Ethernet Home Monitoring Gateway meet the guidelines of the European Union and comply with the 99/5/EEC and RTTE 99/5EG directives, including the following standards:

- EN60950
- EN300 328-2
- EN301 489-1
- EN301 489-17

This is a Class B product. In a domestic environment this product may cause radio interference in which case the user may be required to take adequate measures.